# **Create a Non-PO Invoice via the Worldpac Oracle Supplier Portal**

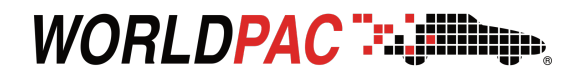

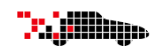

Suppliers use this method to submit invoices that are not associated with a PO, typically for exception-based scenarios like legal services or reimbursements. The workflow includes notifying a requester for approval, which ensures visibility and control over non-standard purchases.

Login to the **Worldpac Oracle Supplier Portal** using your supplier credentials. You should see the **Oracle homepage**.

| Velcome, | 0                                                                                                    |  |
|----------|----------------------------------------------------------------------------------------------------|--|
|          | You have a new home page! Open it with the home icon or the company logo. You can continue to access this page by selecting the My Deshboard item in the navigation menu. |  |
|          |                                                                                                    |  |
|          |                                                                                                    |  |
|          |                                                                                                    |  |

Navigate to **Home > Supplier Portal** to access the **Supplier Portal Dashboard**.

| ORACLE   |                              | 0 P 🤣 📨 |
|----------|------------------------------|---------|
| 19 To 30 | Good afternoon,              |         |
|          | Supplier Portal Tools Others |         |
|          |                              |         |
|          | Suspirer Paral               |         |
| ,        | Things to Finish             |         |

3

Under the **Tasks** list, click **Create Invoice without PO**. The Create Invoice page will open.

| Search Orders V Order Number                                                                                                    | 9,                                                |
|----------------------------------------------------------------------------------------------------|---------------------------------------------------|
| Tasks                                                                                                    |                                                   |
| Orders   Manage Orders  Manage Schedules  Acknowledge Schedules in Spreadsheet  Invoices and Payments  Create Invoice  Create Invoice Without, PO View Invoices View Payments  Company Profile Manage Profile | Requiring Attention                               |
|                                                                                                    | Schedules Overdue or Due Today 📕 Invoices Overdue |

4

Select the appropriate Supplier Site from the drop-down list.

| Create Invoice Without PC                 |                                                    |            |
|-------------------------------------------|----------------------------------------------------|------------|
| Supplier                                  | Remit-to Bank                                      | Account 👻  |
| Taxpayer ID<br>* Supplier Site<br>Address | Unique Remittance<br>Unique Remittance<br>Ct<br>De | Identifier |
| Supplier Tax Registration Number          | ▼ Atta<br>Tax Contro                               | I Amount   |

5

OPTIONALLY: Select a **Remit-to Bank Account** and enter a **Unique Remittance Identifier** if applicable. There is a provision to provide a Description or add any attachments if required.

| Create Invoice Without PO        | ) ()    |                                             |                      |
|----------------------------------|---------|---------------------------------------------|----------------------|
| Supplier                         |         | Remit-to Bank Account                       | XXXXXXX7085 <b>•</b> |
| Taxpayer ID                      |         | Unique Remittance Identifier                | Test 123             |
| * Supplier Site                  |         | Unique Remittance Identifier<br>Check Digit |                      |
| Supplier Tax Registration Number | <b></b> | Description                                 |                      |
|                                  |         | Attachments                                 |                      |
|                                  |         |                                             |                      |

Confirm that the **Customer Taxpayer ID** is displayed correctly.

| Create Invoice Without PO ⑦      |                                              |
|----------------------------------|----------------------------------------------|
| Supplier                         | Remit-to Bank Account XXXXXX7085             |
| Taxpayer ID                      | Unique Remittance Identifier Test 123        |
| * Supplier Site                  | Unique Remittance Identifier     Check Digit |
| Supplier Tax Registration Number | Description                                  |
|                                  | Attachments None                             |
|                                  | Tax Control Amount                           |
| Customer                         |                                              |
| * Customer Taxpayer ID           | Name Worldpac, LLC                           |
|                                  | Address                                      |

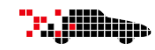

7

#### Enter the Invoice Number, Date, and Invoice Type.

|                                             |            | Invoice Actions 👻 Save | Save and Close Submit Cancel |
|---------------------------------------------|------------|------------------------|------------------------------|
| Remit-to Bank Account                       | XXXXXX7085 | * Number               | Test 123                     |
| Unique Remittance Identifier                | Test 123   | * Date                 | 6/19/25                      |
| Unique Remittance Identifier<br>Check Digit |            | * Туре                 | Invoice 🗸                    |
| Description                                 |            | Invoice Currency       | USD - US Dollar 🗸            |
| Attachments                                 | None 🚽     | Payment Currency       | USD - US Dollar              |
| Tax Control Amount                          |            |                        |                              |

Enter the **Requester Email** (the buyer contact who must approve the invoice).

|                                             |                    | Invoice Actions 🗸 | Save S                    | ave and Close   | Submit Cancel |
|---------------------------------------------|--------------------|-------------------|---------------------------|-----------------|---------------|
| Remit-to Bank Account                       | XXXXXXX7085        |                   | * Number                  | Test 123        |               |
| Unique Remittance Identifier                | Test 123           |                   | * Date                    | 6/19/25         | (1)<br>(1)    |
| Unique Remittance Identifier<br>Check Digit |                    |                   | * Туре                    | Invoice 🗸       |               |
| Description                                 |                    | Invoic            | e Currency                | USD - US Dollar | ~             |
| Attachments                                 | None -             | Paymen            | nt Currency               | USD - US Dollar |               |
| Tax Control Amount                          |                    | ]                 |                           |                 |               |
| N<br>Add                                    | lame Worldpac, LLC | * Requi           | ester Email<br>ester Name |                 |               |

The Requester receives a notification and **Must** Approve the invoice before it can proceed to the next stage of processing

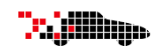

9

Click the **Plus (+)** icon in the **Lines** section to enter line details. Fill in the **Type**, **Amount**, **Description**, and other required fields. In case the Tax Classification is Non-Exempt, then you must attach a Non-Exempt Tax Certification to the Attachments section.

| Create Invoice Without PO ⑦      |                                       |                                   | Invoice Actions V Save Sa | ve and Close Submit Cancel    |
|----------------------------------|---------------------------------------|-----------------------------------|---------------------------|-------------------------------|
| Supplier                         | Remit-to Bank Account                 | XXXXXXX7085                       | * Number                  | Test 123                      |
| Taxpayer ID                      | Unique Remittance Identifier          | Test 123                          | * Date                    | 6/19/25                       |
| Supplier Site                    | Unique Remittance Identifier          |                                   | Туре                      | Invoice                       |
| Address                          | Check Digit                           |                                   | Invoice Currency          | USD - US Dollar 🗸 🗸           |
| Supplier Tax Registration Number | ▼ Attachments                         | None 🕂                            | Payment Currency          | USD - US Dollar               |
|                                  | Tax Control Amount                    |                                   |                           |                               |
| Justomer                         |                                       |                                   |                           |                               |
| Customer Taxpayer ID             |                                       | lame Worldpac, LLC                | * Requester Email         | sarvagnya.chodavarapu@pwc.com |
|                                  | Add                                   | Iress                             | Requester Name            | Sarvagnya Chodavarapu         |
| ines                             |                                       |                                   |                           | ?                             |
| View 🗸 🕂 📄 🗙 Cancel Line         |                                       |                                   |                           |                               |
| * Number * Type Ship-to Location | Ship-from Location Tax Classification | * Amount   Example format: #,##0. | .00;-#,##0.00             |                               |
| 1 Item 🗸 🔽                       | •                                     | т 1                               |                           |                               |
| Tota                             |                                       |                                   |                           |                               |

10

Click Save and then click Submit to complete the invoice submission.

| ORACLE<br>Create Invoice Without PO | 0          |                                              |                             | Invoice Actions V Save              | Ave and Close Submit                            | Ç SS     |
|-------------------------------------|------------|----------------------------------------------|-----------------------------|-------------------------------------|-------------------------------------------------|----------|
| Supplier                            |            | Remit-to Bank Account                        | XXXXXXX7085 🗸               | * Number                            | Test 1234                                       |          |
| Taxpayer ID                         |            | Unique Remittance Identifier                 | Test 123                    | * Date                              | 6/19/25                                         | i.       |
| Supplier Site                       |            | Unique Remittance Identifier     Check Dirit |                             | Туре                                | Invoice                                         | _        |
| Address                             |            | Description                                  |                             | Invoice Currency                    | USD - US Dollar                                 | ~        |
| Supplier Tax Registration Number    |            | ▼ Attachments                                | None 🕂                      | Payment Currency                    | USD - US Dollar                                 |          |
|                                     |            | Tax Control Amount                           |                             |                                     |                                                 |          |
| Customer                            |            |                                              |                             |                                     |                                                 |          |
| Customer Taxpayer ID                | 76-0428728 | N<br>Ado                                     | lame Worldpac, LLC<br>Iress | * Requester Email<br>Requester Name | sarvagnya.chodavarapu@<br>Sarvagnya Chodavarapu | ≩pwc.com |

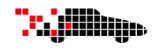

х

11

A confirmation message will pop up confirming that the invoice was submitted.

Invoice Test 0630 has been submitted.

12

Click **Create Another** if you need to create another invoice. Otherwise, click **Done** to return to the Supplier Portal home page.

| ORACLE                           |                                  |                                             |                                                                     | Print                              | able Page Create Another Done             |
|----------------------------------|----------------------------------|---------------------------------------------|---------------------------------------------------------------------|------------------------------------|-------------------------------------------|
| Supplier                         | Motor Information Systems        | Remit-to Bank Account                       | XXXXXXXX7085                                                        | Number                             | Test 0630                                 |
| Taxpayer ID                      | 13-3234739                       | Unique Remittance Identifier                |                                                                     | Date                               | 7/1/25                                    |
| Supplier Site                    | ATLANTA_P_ACH                    | Unique Remittance Identifier Check<br>Digit |                                                                     | Туре                               | Invoice                                   |
| Address                          | PO Box 277696, ATLANTA, GA 30384 | Description                                 |                                                                     | Invoice Currency                   | USD                                       |
| Supplier Tax Registration Number |                                  | Attachments                                 | None                                                                | Payment Currency                   | USD                                       |
|                                  |                                  | Tax Control Amount                          |                                                                     |                                    |                                           |
| Sustomer<br>Customer Taxpayer ID | 76-0428728                       | Legal Entity<br>Address                     | Worldpac, LLC<br>700 Commerce Dr, 3rd Floor, OAK<br>BROOK, IL 60523 | Requester Email<br>Requester Name  | ryan.porter@pwc.com<br>Ryan Configuration |
| ines<br>View ▼                   |                                  |                                             |                                                                     |                                    |                                           |
| Number Time Ohis fe              | Leastion Chin from Loc-4i        | Tex Classification Location of              | Final                                                               | nount Invoice Line Description     | atity Unit Price UCH                      |
| Number lype Ship-to              | Location Snip-from Location      | Tax Classification Discharge                | An                                                                  | nount Invoice Line Description Qua | ntity Unit Price UOM                      |
| 1 ITEM                           |                                  |                                             | 1,0                                                                 | 000.00 Test                        |                                           |